vulcan Dziennik VULCAN

# Przenoszenie ucznia między szkołami w zespole szkół

Jeśli system *Dziennik VULCAN* obsługuje zespół szkół, to możliwe jest przenoszenie uczniów między składowymi tego zespołu szkół.

Aby przenieść ucznia między składowymi w zespole szkół, np. z oddziału 2a liceum do oddziału 2at technikum, należy wykonać następujące czynności w modułach *Sekretariat* oraz *Dziennik*:

- Odnotować w księdze uczniów liceum fakt opuszczenia szkoły przez ucznia i ustawić jego status na Skreślony – czynność wykonuje sekretarz szkoły w module Sekretariat.
- 2. Przyjąć ucznia do technikum, do oddziału 2at czynność wykonuje sekretarz szkoły w module *Sekretariat*.
- 3. Skreślić ucznia z listy uczniów w dzienniku oddziału 2a czynność wykonuje wychowawca oddziału 2a w module *Dziennik*.
- 4. Dopisać ucznia do listy uczniów w dzienniku oddziału 2at czynność wykonuje wychowawca oddziału 2at w module *Dziennik*.

### Odnotowanie faktu opuszczenia liceum przez ucznia

- 1. Zaloguj się do systemu Dziennik VULCAN jako sekretarz szkoły i uruchom moduł Sekretariat.
- 2. Przejdź do widoku Kartoteki i księgi/ Uczniowie w oddziałach.
- 3. W drzewie danych rozwiń gałąź oddziału 2a i wybierz ucznia.
- W kartotece ucznia przejdź na kartę Miejsce w szkole i w sekcji Księga uczniów (KU) kliknij przycisk Zmień.

| totela i księgi Słownika Rejestry Wyo                       | iruki bane Organizacja szkory                           | Vymiana danych Pomoc                  | 🦛 kowasa Jan Di   |
|-------------------------------------------------------------|---------------------------------------------------------|---------------------------------------|-------------------|
| 2 🖹 🛍                                                       | 24 🧕 🛚                                                  |                                       | Wylogul     Pomoc |
| niowie w Księga Księga<br>działach uczniów ewidencji dzieci | Rejestr Uczniowie Przec<br>kandydatów niepromowani w od | dolaki Lista<br>sakach przedszkolaków | 🕺 start           |
| 7/2018 👻                                                    | 20 Kartoteka ucznia                                     | Oddziały                              | 8                 |
| Cag (G-50)                                                  | >> Dane podstawowe<br>>> Rodzina                        | Dodaj wpis                            |                   |
| 2cg (G-50)                                                  | >> Miejsce w szkole                                     | Oddział: 2a (LO-50)                   |                   |
| 🔁 3bg (G-50)                                                | >> Ochrona danych                                       | W oddziale: od 01.09.2016             |                   |
| 🗀 3cg (G-50)                                                | Specjalne potrzeby                                      | Numer w księdze: 17                   |                   |
| a (LO-50)                                                   | >> Dodatkowe informacje                                 |                                       | 📌 Zmień           |
| 🔑 2a (LO-50)                                                | >> Kariera                                              |                                       |                   |
| 📓 Bartczak Patrycja                                         | Rejestr dokumentów                                      | Księga uczniów (KU)                   | 8                 |
| 📓 Borowski Kacper Maksy                                     | 1                                                       |                                       |                   |
| Grzeszczuk Ewelina Kin                                      |                                                         | Liceum Ogoinokształcące nr 50 (LO-50) |                   |
| Jarzębina Piotr                                             |                                                         | Numer w księdze: 17                   |                   |
| Jasińska Beata Kamila                                       |                                                         | Data przyjęcia: 01.09.2016            |                   |
| Kalinowska Ewa                                              |                                                         | Przyjęto z:                           |                   |
| Kaminska Justyna                                            |                                                         | Poziom przyjścia: 1                   |                   |
| Kminek Paulina                                              |                                                         | Obwód: Nie dotyczy                    |                   |
| Kołodziejczyk Ewa                                           |                                                         | Specjalność/Zawód:                    |                   |
| Kosińska Katarzyna                                          |                                                         | Zawód eksperymentalny:                |                   |
| 📓 Kwapisz Natalia                                           |                                                         | Data opuszczenia:                     |                   |
| 🗎 Kwidziński Jan                                            |                                                         | Przekazano do:                        |                   |
| 📓 Mięta Daniel Maciej                                       |                                                         | Powód opuszczenia:                    |                   |
| 🗎 Nowicka Julia                                             |                                                         | Status: Used                          |                   |
| Piekarski Patryk                                            |                                                         | Whis omytkowy:                        |                   |
| 📓 Sieracki Piotr                                            |                                                         | Ilwani:                               |                   |
| Wiśniewska Monika                                           |                                                         | ong,                                  |                   |
| Włodarczyk Klaudia Anr                                      |                                                         |                                       |                   |
| Zieliński Dawid Rafel                                       |                                                         |                                       |                   |
| 2 Żubrowska Aneta                                           |                                                         |                                       | 🦿 Zmień           |

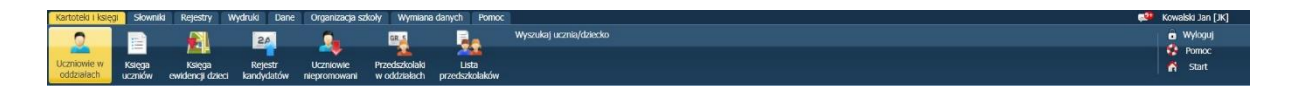

- 5. W formularzu Edycja wpisu w KU wprowadź:
  - w polu Data opuszczenia datę opuszczenia szkoły przez ucznia,
  - w polu Powód opuszczenia informację o przekazaniu ucznia do technikum,
  - w polu Status pozycję Skreślony.

| Edycja wpisu w KU      |                            | 1     | × ?  |
|------------------------|----------------------------|-------|------|
| Numer w księdze: *     | 17                         |       |      |
| Data przyjęcia:        | 01.09.2016                 |       |      |
| Przyjęto z: *          |                            | ~     | ×    |
| Poziom przyjścia: *    | 1                          |       | ~    |
| Obwód:*                | Nie dotyczy                |       | ~    |
| Specjalność/Zawód:     |                            | ~     | ×    |
| Zawód eksperymentalny: |                            | ~     | ×    |
| Data opuszczenia:      | 11.09.2017                 |       | ×    |
| Przekazano do: *       |                            | ~     | ×    |
| Powód opuszczenia:     | Przeniesienie do Technikum |       |      |
| Status: *              | Skreślony                  |       | ~    |
| Wpis omyłkowy:*        | Nie                        |       | ~    |
| Uwagi:                 |                            |       |      |
|                        |                            |       |      |
|                        |                            |       |      |
|                        |                            |       |      |
|                        |                            |       |      |
|                        | 🗸 Zapisz 📃 Usuń 🔇          | S Anı | ıluj |

6. Zamknij formularz, zapisując zmiany.

## Przyjęcie ucznia do technikum, do oddziału 2at

- 1. Przejdź do widoku Kartoteki i księgi/ Uczniowie w oddziałach i w drzewie danych wybierz oddział 2at.
- 2. Kliknij przycisk Przypisz.

| Kartoteki i ksiegi Słownik | ki Rejestry<br>Księga | Wydr   | uki Dane | Organizacja sz  | koly Wymiana   | danych Pomoc | c<br>Wyszukaj ucznia/dziecko |                  |           |               | Kowalsi<br>W<br>P<br>K | d Jan (JK)<br>Yloguj<br>omoc<br>Start |
|----------------------------|-----------------------|--------|----------|-----------------|----------------|--------------|------------------------------|------------------|-----------|---------------|------------------------|---------------------------------------|
| 2017/2018                  | ewoencji uzed         | ~      | Wpisz,   | by wyszukać     | Woodzałach     | Filtruj •    | Dodaj nową osobę Przypisz    | Zmień seryjnie 🔹 |           | - Dr          | ukuj 📄 Drukuj zaznacz  | one 🖁                                 |
| 🗉 🧰 2b (LO-50)             |                       | $\sim$ | 2        |                 | Nazwisko       | In           | Imiona Data urodzenia        | a PESEL          | Płeć      | W oddziale od | Status                 | Diera                                 |
| 🕀 🧰 3a (LO-50)             |                       |        |          | 1 🔙 Bartec      | ka             | Emilia       | 17.01.1999                   | 96011702463      | Kobieta   | 01.09.2016    | Uczeń                  | le le                                 |
| 🕀 🧰 3b (LO-50)             |                       |        |          | 2 🔙 Czeba       | zek            | Łukasz       | 18.05.2000                   | 97051802212      | Mężczyzna | 01.09.2016    | Uczeń                  |                                       |
| 🕀 🧰 3c (LO-50)             |                       | 1      |          | 3 🔄 Dennik      |                | Jakub        | 19.11.2000                   | 00311901133      | Mężczyzna | 01.09.2016    | Uczeń                  | got                                   |
| 🕀 🧰 1at (T-50)             |                       | 1      |          | 4 🔙 Dobija      | k              | Hubert       | 20.06.2000                   | 97062001314      | Mężczyzna | 01.09.2016    | Uczeń                  |                                       |
| 🕀 🦲 2at (T-50)             |                       |        |          | 5 🔙 Dorsz       |                | Artur        | 23.03.2000                   | 97032303339      | Mężczyzna | 01.09.2016    | Uczeń                  | nyc                                   |
| 🕀 🦲 2bt (T-50)             |                       |        |          | 6 🔙 Głowa       | cica           | Patryk       | 11.03.2000                   | 97031104459      | Mężczyzna | 01.09.2016    | Uczeń                  | 1                                     |
| 🕀 🛄 3at (T-50)             |                       |        |          | 7 🔄 Głowa       | cz.            | Bartosz      | 12.11.2000                   | 97111204419      | Mężczyzna | 01.09.2016    | Uczeń                  | kov                                   |
| 3bt (T-50)                 |                       |        |          | 8 🔙 Golec       |                | Rafał        | 28.03.2000                   | 00232804410      | Mężczyzna | 01.09.2016    | Uczeń                  | × 1                                   |
| H i 4at (1-50)             |                       | ~      | Liczba u | czniów (bez ski | reślonych): 20 | •            |                              |                  |           |               | ÷                      |                                       |

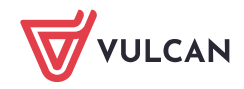

3. W oknie **Przypisz (krok 1 z 2)** zawęź listę osób, która będzie podpowiadana w następnym kroku, poprzez wprowadzenie w polu **Urodzone w** roku urodzenia ucznia. W polu **Data dopisania** wprowadź datę przyjęcia ucznia do technikum (dzień następny po skreśleniu ucznia w liceum).

| Urodzone w: *        | 2000                                                                                                    | 1   |
|----------------------|----------------------------------------------------------------------------------------------------|-----|
| Dopisz do KED        | 💟 Dopisz do KU                                                                                                    |     |
| Oddział (jednostka): |                                                                                                    | 1   |
| Poziom przyjścia: *  | 2                                                                                                    | 1   |
| Data dopisania: *    | 2017-09-12                                                                                                    |     |
| Specjalność:         | <br><br> | ~ > |

- 4. Kliknij przycisk Dalej.
- 5. W oknie **Przypisz (krok 2 z 2)** odszukaj i zaznacz ucznia na liście po lewej stronie i kliknij przycisk aby przenieś go na listę po prawej stronie.

| P | rzypisz (krok 2 z 2) z dn | iem 12.09.2017 do | o oddziału 2at (T-50 | D)       |        |                    | 8                          | × |
|---|---------------------------|-------------------|----------------------|----------|--------|--------------------|----------------------------|---|
|   | Wpisz, by wyszukać        |                   |                      | 🖶 Drukuj |        | Wpisz, by wyszukać | 🖶 Drukuj                   |   |
|   | Osoba                     | Bieżący oddzia    | ł Wpis w             | v KU     |        | Osoba              | Wpis w KU                  |   |
|   | Atest Adam (0023141       | -                 | -                    |          |        | Brak danych        |                            |   |
|   | Balinek Adam (002314      | 2ag (G-50)        | -                    | $\sim$   |        |                    |                            |   |
|   | Bartczak Patrycja (002    | 2a (LO-50)        | -                    |          |        |                    |                            |   |
|   | Borowski Kacper Maks      | 2a (LO-50)        | -                    |          |        |                    |                            |   |
|   | Dąbrowska Sandra (00      | -                 | -                    |          | ļm     |                    |                            |   |
|   | Drzewiecka Edyta (00      | 2b (LO-50)        | -                    |          | $\sim$ |                    |                            |   |
|   | Dukat Mateusz (00221      | 2b (LO-50)        | -                    |          |        |                    |                            |   |
|   | Grzegorzewska Sylwia      | 2b (LO-50)        | -                    |          |        |                    |                            |   |
|   | Grzeszczuk Ewelina Ki     | 2a (LO-50)        | -                    |          |        |                    |                            |   |
|   | Januszewska Malwina       | 2b (LO-50)        | -                    |          |        |                    |                            |   |
|   | Jarzębina Piotr (00262    | -                 | -                    |          |        |                    |                            |   |
|   | Jasińska Beata Kamila     | 2a (LO-50)        | -                    | ~        |        |                    |                            |   |
|   | 1/ I E (0000              | 2 (10 50)         |                      |          |        |                    |                            | 1 |
|   |                           |                   |                      |          |        |                    | 🔶 Wstecz 🧹 Zapisz 🚫 Anuluj |   |

6. Kliknij przycisk Zapisz.

Wyświetli się lista uczniów oddziału 2at – uczeń pojawi się na tej liście.

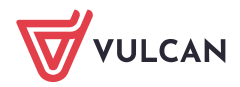

| Kartoteki i księgi Słowniki Rejestry W | Vydruki | Dane (      | Organizacja szkoły 🛛 Wymiana | danych Pomoc        |                        |             |           |               | 斗 Kowalski Jan (JK)     |
|----------------------------------------|---------|-------------|------------------------------|---------------------|------------------------|-------------|-----------|---------------|-------------------------|
| 2 🖹 🛍                                  | 2       |             | 4                            | Wyszuł              | raj ucznia/dziecko     |             |           |               | a Wyloguj<br>😵 Pomoc    |
| 2017/2018                              | Wp      | iisz, by wy | /szukać                      | Filtruj • Dodaj now | ą osobę Przypisz Zmień | seryjnie 👻  |           | 🖶 Drul        | kuj 🖶 Drukuj zaznaczone |
|                                        | 2       |             | Nazwisko                     | Imiona              | Data urodzenia         | PESEL       | Płeć      | W oddziale od | Status                  |
| 🖃 📛 2at (T-50)                         |         | 1 😽         | Bartecka                     | Emilia              | 17.01.1999             | 96011702463 | Kobieta   | 01.09.2016    | Uczeń                   |
| 🗎 Bartecka Emilia                      |         | 2 😽         | Czebaczek                    | Łukasz              | 18.05.2000             | 97051802212 | Mężczyzna | 01.09.2016    | Uczeń                   |
| Czebaczek Łukasz                       |         | 3 💊         | Dennik                       | Jakub               | 19.11.2000             | 00311901133 | Mężczyzna | 01.09.2016    | Uczeń                   |
| Dennik Jakub                           |         | 4 😽         | Dobijak                      | Hubert              | 20.06.2000             | 97062001314 | Mężczyzna | 01.09.2016    | Uczeń                   |
| Dobijak Hubert                         |         | 5 😽         | Dorsz                        | Artur               | 23.03.2000             | 97032303339 | Mężczyzna | 01.09.2016    | Uczeń                   |
| Chavaging Paterix                      |         | 6 😔         | Głowacica                    | Patryk              | 11.03.2000             | 97031104459 | Mężczyzna | 01.09.2016    | Uczeń                   |
|                                        |         | 7 😽         | Głowacz                      | Bartosz             | 12.11.2000             | 97111204419 | Mężczyzna | 01.09.2016    | Uczeń                   |
| Golec Rafat                            |         | 8 😔         | Golec                        | Rafał               | 28.03.2000             | 00232804410 | Mężczyzna | 01.09.2016    | Uczeń                   |
| Gorbusza Angela                        |         | 9 😽         | Gorbusza                     | Angela              | 29.06.2000             | 97062905582 | Kobieta   | 01.09.2016    | Uczeń                   |
| 🗎 Iglicznia Łukasz                     |         | 10 😽        | Iglicznia                    | Łukasz              | 09.02.2000             | 97020916690 | Mężczyzna | 01.09.2016    | Uczeń                   |
| Jarzębina Piotr                        |         | 11 🔄        | Jarzębina                    | Piotr               | 27.06.2000             | 00262705271 | Mężczyzna | 12.09.2017    | Uczeń                   |
| Jazgarz Oliwia                         |         | 12 😔        | Jazgarz                      | Oliwia              | 24.10.2000             | 97102405104 | Kobieta   | 01.09.2016    | Uczeń                   |
| - 🖹 Jesiotr Adam                       |         | 13 😽        | Jesiotr                      | Adam                | 16.07.2000             | 97071601190 | Mężczyzna | 01.09.2016    | Uczeń                   |
| 📲 Karaś Filip                          |         | 14 😽        | Karaś                        | Filip               | 29.01.2000             | 97012912217 | Meżczyzna | 01.09.2016    | Uczeń                   |

7. W drzewie danych wybierz oddziała 2a. Zwróć uwagę, że uczeń został przekreślony na liście.

| Kartoteki i księgi Słowniki Rejestry W             | ydruki D             | ane Orgai          | nizacja szkoły 🛛 Wymiana                   | a danych 🛛 Po         | omoc             |            |           |             |           |               | 🥵 Kowalski Jan (JK)    |        |
|----------------------------------------------------|----------------------|--------------------|--------------------------------------------|-----------------------|------------------|------------|-----------|-------------|-----------|---------------|------------------------|--------|
|                                                    | 24                   |                    | GR_5                                       |                       | Wyszukaj uczni   | a/dziecko  |           |             |           |               | 💼 Wyloguj              |        |
| Uczniówie w<br>oddziałach uczniów ewidencji dzieci | Rejestr<br>kandydato | Uczni<br>w niepror | iowie Przedszkolaki<br>nowani w oddziałach | Lista<br>przedszkolał | ków              |            |           |             |           |               | Pornoc<br>A Start      |        |
| 2017/2018 🛩                                        | Wpisz                | , by wyszu         | kać                                        | Filtruj 🕶             | Dodaj nową osobę | Przypisz   | Zmień ser | vjnie 👻     |           | 🖶 Druke       | uj 🖶 Drukuj zaznaczone | «<br>8 |
| 🖃 🗁 2a (LO-50)                                     |                      |                    | Nazwisko                                   |                       | Imiona           | Data ur    | odzenia   | PESEL       | Płeć      | W oddziale od | Status                 | hiera  |
| Bartczak Patrycja                                  |                      | 1 🔙 Ba             | artczak                                    | Patrycja              | a                | 27.06.2000 |           | 00262701465 | Kobieta   | 01.09.2016    | Uczeń                  | anie   |
| Borowski Kacper Maksy                              |                      | 2 🔙 Bo             | prowski                                    | Kacper                | Maksymilian      | 02.05.2000 |           | 00250244954 | Mężczyzna | 01.09.2016    | Uczeń                  | NAME:  |
| Grzeszczuk Ewelina Kin                             |                      | 3 🔙 Gi             | rzeszczuk                                  | Ewelina               | a Kinga          | 22.06.2000 |           | 00262214102 | Kobieta   | 01.09.2016    | Uczeń                  | ant    |
| Jariéska Beata Kamila                              |                      | 4 🔙 Ja             | <del>irzębina</del>                        | Pietr                 |                  | 27.06.2000 |           | 00262705271 | Mężczyzna | 01.09.2016    | Skreślony              | owa    |
| Jasinska Beata Kamila                              |                      | 5 🔙 Ja             | isińska                                    | Beata K               | Kamila           | 30.07.2000 |           | 94073004385 | Kobieta   | 01.09.2016    | Uczeń                  | - We   |
|                                                    |                      | 6 🔙 Ka             | alinowska                                  | Ewa                   |                  | 13.12.2000 |           | 00321305426 | Kobieta   | 01.09.2016    | Uczeń                  | E      |
| Kawka Kalina Mirella                               |                      | 7 🔙 Ka             | amińska                                    | Justyna               | 1                | 11.11.2000 |           | 00312514105 | Kobieta   | 01.09.2016    | Uczeń                  | ków    |
| Kminek Paulina                                     |                      | 8 🔙 Ka             | awka                                       | Kalina M              | Mirella          | 12.07.2000 |           | 00271201678 | Kobieta   | 01.09.2016    | Uczeń                  |        |

8. Przejdź do kartoteki ucznia, na kartę Miejsce w szkole i obejrzyj wpisy w sekcji Oddziały oraz Księga uczniów (KU).

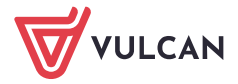

| 🔏 Kartoteka ucznia   | Oddziały              |                             |         |
|----------------------|-----------------------|-----------------------------|---------|
| Dane podstawowe      | Dadai whit            |                             |         |
| Rodzina              | bodaj npis            |                             |         |
| Miejsce w szkole     | Oddział:              | 1a (LO-50) - 2a (LO-50)     |         |
| Ochrona danych       | W oddziale:           | od 01.09.2016 do 11.09.2017 |         |
| Specjalne potrzeby   | Numer w księdze:      | 17                          |         |
| Dodatkowe informacje |                       |                             | 📌 Zmień |
| Xariera              | Oddaiala              | 5-4 /W PAL                  |         |
| Rejestr dokumentów   | W oddziale:           | 23t (1-50)                  |         |
|                      | Numer w ksiedze-      | 00 12:09:2017               |         |
|                      | Human In Panques.     | 100                         |         |
|                      |                       |                             | Jamen   |
|                      | Księga uczniów (KU)   |                             |         |
|                      | Technikum nr 50 (T-50 | )                           |         |
|                      | Numer w księdze:      | 166                         |         |
|                      | Data przyjęcia:       | 12.09.2017                  |         |
|                      | Przyjęto z:           |                             |         |
|                      | Poziom przyjścia:     | 2                           |         |
|                      | Obwód:                | Nie dotyczy                 |         |
|                      | Specjalność/Zawód:    |                             |         |
|                      | Data opuszczenia:     |                             |         |
|                      | Przekazano do:        |                             |         |
|                      | Powód opuszczenia:    |                             |         |
|                      | Status:               | Uczeń                       |         |
|                      | Wpis omyłkowy:        | Nie                         |         |
|                      | Uwagi:                |                             |         |
|                      |                       |                             |         |
|                      |                       |                             |         |
|                      |                       |                             |         |
|                      |                       |                             | 📌 Zmień |
|                      | Liceum Ogólnokształc  | ce nr 50 (LO-50)            |         |
|                      | Numer w księdze:      | 17                          |         |
|                      | Data przyjęcia:       | 01.09.2016                  |         |
|                      | Przyjęto z:           |                             |         |
|                      | Poziom przyjścia:     | 1                           |         |
|                      | Obwód:                | Nie dotyczy                 |         |
|                      | Specjalność/Zawód:    |                             |         |
|                      | Data opuszczenia:     | 11.09.2017                  |         |
|                      | Przekazano do:        |                             |         |
|                      | Powód opuszczenia:    | Przeniesienie do technikum  |         |
|                      | Status:               | Skreślony                   |         |
|                      | Wpis omyłkowy:        | Nie                         |         |
|                      | Uwagi:                |                             |         |
|                      |                       |                             |         |
|                      |                       |                             |         |
|                      |                       |                             |         |
|                      |                       |                             |         |
|                      |                       |                             |         |

System pilnuje ciągłości dat we wpisach w sekcji **Oddziały** oraz zgodności dat opuszczenia szkoły w sekcjach **Oddziały** i **Księga uczniów**.

- 9. Przejdź do widoku **Kartoteki i księgi/ Księga uczniów** i obejrzyj wpis ucznia w księgach uczniów obu szkół. Zwróć uwagę, że:
  - w księdze uczniów szkoły, do której uczeń uczęszczał (tj. liceum) w wierszu ucznia pojawiły się wpisy w kolumnach Data opuszczenia i Powód opuszczenia oraz zmienił się wpis w kolumnie Status na Skreślony:

| Kartoteki i księg | Słowniki | Rejestry        | Wydruki E | ane Organizacja sz | oly Wymiana   | danych Pome    | 0C            |                |                  |                |                  |                  |                  | Kowalski Jan      | n [JK] |
|-------------------|----------|-----------------|-----------|--------------------|---------------|----------------|---------------|----------------|------------------|----------------|------------------|------------------|------------------|-------------------|--------|
| 0                 | in the   |                 | 24        | 2                  | GR 1          | -              | Wyszukaj u    | cznia/dziecko  |                  |                |                  |                  |                  | Wylogu            |        |
| Liczniowie w      | Ksiega   | Ksiena          | Retectr   | Hezniowie          | Przedsziolaki | Lista          |               |                |                  |                |                  |                  |                  | Pomoc             |        |
| oddziałach        | uczniów  | ewidencji dziec | kandydati | w niepromowani     | w oddziałach  | przedszkolaków | •             |                |                  |                |                  |                  |                  |                   |        |
| 😐 🧰 SP-50         |          |                 |           |                    |               |                |               |                |                  |                |                  |                  |                  |                   |        |
| 🗉 🧰 G-50          |          |                 | jarzęb    | ina                |               | Filtruj 🕶 🛛    | Dodaj nową os | obę Przypisz 2 | Zmień seryjnie 🝷 |                |                  |                  | 🖶 Drukuj 📑       | Drukuj zaznaczone | 2 7    |
| 🗉 🧰 LO-50         |          |                 | <b>N</b>  | Numer w księdz     | e Nazwi       | sko            | Imiona        | Data urodzenia | Obwód            | Data przyjęcia | Poziom przyjścia | Data opuszczenia | Powód opuszcz    | Status            | biera  |
| 🗄 🧰 T-50          |          |                 |           | 17                 | Jarzębina     | Piot           | tr            | 27.06.2000     |                  | 01.09.2016     | 1                | 11.09.2017       | Przeniesienie do | Skreślony         | - Inie |
|                   |          |                 |           |                    |               |                |               |                |                  |                |                  |                  |                  |                   | przyg  |

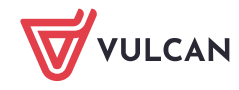

 w księdze uczniów szkoły, do której uczeń został przeniesiony (tj. technikum) – uczeń pojawi się na liście pod kolejnym numerem:

| Kartoteki i księc<br>Q<br>Uczniowie w<br>oddziałach | Słownik<br>Księga<br>uczniów | ki Rejestry<br>Księga<br>ewidencji dzie | Wydruki D<br>Rejestr<br>ci kandydato | ane Organizacja szł<br>Que<br>Uczniowie<br>w niepromowani | oły Wymiana danyci<br>Wymiana danyci<br>Przedszkolaki<br>w oddziałach przed | h Pomoc<br>Wyszukaj i<br>Lista<br>Iszkolaków | ucznia/dziecko |                  |                |                  |                  |               | Kowalski Jan (<br>Wyloguj<br>Romoc<br>R Start | ()K]   |
|-----------------------------------------------------|------------------------------|-----------------------------------------|--------------------------------------|-----------------------------------------------------------|-----------------------------------------------------------------------------|----------------------------------------------|----------------|------------------|----------------|------------------|------------------|---------------|-----------------------------------------------|--------|
| ⊕ 🚞 SP-50<br>⊕ 🚞 G-50                               |                              |                                         | jarzęb                               | ina                                                       | × Filtr                                                                     | ruj 👻 Dodaj nową o                           | sobę Przypisz  | Zmień seryjnie 👻 |                |                  |                  | 🖶 Drukuj 📑    | Drukuj zaznaczone                             | ≪<br>₹ |
| 🕀 🚞 LO-50                                           |                              |                                         |                                      | Numer w księdz                                            | e Nazwisko                                                                  | Imiona                                       | Data urodzenia | Obwód            | Data przyjęcia | Poziom przyjścia | Data opuszczenia | Powód opuszcz | Status                                        | biera  |
| 😟 🧰 T-50                                            |                              |                                         |                                      | 166                                                       | Jarzębina                                                                   | Piotr                                        | 27.06.2000     |                  | 12.09.2017     | 2                |                  |               | Uczeń                                         |        |
|                                                     |                              |                                         |                                      |                                                           |                                                                             |                                              |                |                  |                |                  |                  |               |                                               | przyg  |

Po zarejestrowaniu faktu przeniesienia ucznia między szkołami w module *Sekretariat* na stronie startowej sekretarza szkoły oraz wychowawców oddziałów 2a i 2at na kaflu **Niezgodności** pojawi się informacja, że uczeń ma różne przypisania do oddziałów w modułach *Sekretariat* i *Dziennik*.

| Viezgodności*                                                                  |
|--------------------------------------------------------------------------------|
| ZS2                                                                            |
| Rozbieżności: Sekretariat/Dziennik:                                            |
| <b>Jarzębina Piotr</b> - 2at(T-50) w<br>Sekretariacie, a 2a(LO-50) w Dzienniku |

Aby usunąć rozbieżność w danych ucznia, należy skreślić go w dzienniku oddziału 2a i dopisać do dziennika oddziału 2at.

# Skreślenie ucznia w dzienniku oddziału liceum

- 1. Zaloguj się do systemu Dziennik VULCAN jako wychowawca oddziału 2a i uruchom moduł Dziennik.
- 2. Przejdź do widoku Dziennik/ Dziennik oddziału i wybierz oddział w drzewie danych.
- 3. W panelu z zakładkami stron dziennika w sekcji **Ustawienia dziennika** wybierz pozycję **Uczniowie**. Zwróć uwagę, że skreślony uczeń nadal znajduje się w dzienniku oddziału na liście uczniów.
- 4. Kliknij przycisk **Zmień listę uczniów**.

| Dziennik Dziennik zajęć innych Dzienni | k zajęć przedszkola 📗 D | yrektor Nauczyciel    | Wychowawca           | Wydruki | Pomoc               |                           | 💭 Kowalski Jan [JK] |
|----------------------------------------|-------------------------|-----------------------|----------------------|---------|---------------------|---------------------------|---------------------|
| Lekcja Dziennik<br>oddziału Braki w Uw | agi Zadania<br>domowe   |                       |                      |         |                     |                           | Pomoc               |
| 2017/2018                              | ~                       | 🐻 Dane dz             | tiennika             |         | 🔎 Zmień listę uczni | ów                        | 8                   |
|                                        | ^                       | 🔂 Ustawie             | enia dziennił        | a I     | Nr                  | Nazwisko i imiona uczniów | Pobie               |
| a 💼 2b (LO-50)                         |                         | Uczniowi     Drzędmie | e<br>atv i nauczycie | t ala   | Bartczak Pati       | rycja                     | ranie               |
| 🗃 🧰 3a (LO-50)                         |                         | >> Program            | y nauczania          | 2       | Borowski Ka         | per Maksymilian           | przy                |
|                                        |                         | >> Grupy              |                      | 3       | Grzeszczuk E        | welina Kinga              | gotov               |
| 🗉 🧰 1at (T-50)                         |                         | >> Uczniowi           | e i przedmioty       | / 4     | ł Jasińska Bea      | ta Kamila                 | мапу                |
| 🕀 🧰 2at (T-50)                         |                         | >> Dyżurni            |                      | 5       | 5 Jarzębina Pio     | tr                        | 불                   |
| ∃ 2bt (T-50) ∃ at (T-50)               |                         | >> Dodatko            | we informacje        | 6       | 6 Kalinowska E      | wa                        | ików                |
| = 3bt (T-50)                           |                         |                       |                      | 7       | 7 Kamińska Ju       | styna                     |                     |

5. W oknie **Zmiana uczniów** odszukaj ucznia na liście po prawej stronie i w kolumnie **Skreślony** ustaw pozycję **Tak**.

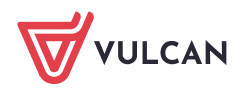

| Zmiana uczniów |   |                                 |     |           |   |     | ×                                                                                                    |  |  |  |  |
|----------------|---|---------------------------------|-----|-----------|---|-----|----------------------------------------------------------------------------------------------------|--|--|--|--|
| Pokaż          |   | Uczeń                           |     | Skreślony |   |     |                                                                                                    |  |  |  |  |
| Uczeń          |   | Bartczak Patrycja 2a (LO-50)    | Nie |           |   |     |                                                                                                    |  |  |  |  |
|                |   | Borowski Kacper Maksymilian     | Nie |           |   |     |                                                                                                    |  |  |  |  |
|                |   | Grzeszczuk Ewelina Kinga 2a (   | Nie |           |   |     |                                                                                                    |  |  |  |  |
|                |   | Jasińska Beata Kamila 2a (LO    | Nie | lie       |   |     |                                                                                                    |  |  |  |  |
|                |   | Jarzębina Piotr 2a (LO-50)      | Tak | ×         | ~ |     | Ŷ                                                                                                    |  |  |  |  |
|                |   | Kalinowska Ewa 2a (LO-50)       | Nie |           |   |     | +                                                                                                    |  |  |  |  |
|                | < | Kamińska Justyna 2a (LO-50)     | Nie |           |   |     | ÷                                                                                                    |  |  |  |  |
|                |   | Kawka Kalina Mirella 2a (LO-50) | Nie |           |   |     | <ul> <li><b>२</b></li> <li><b>२</b></li></ul> |  |  |  |  |
|                |   | Kminek Paulina 2a (LO-50)       | Nie |           |   |     | ۲                                                                                                    |  |  |  |  |
|                |   | Kołodziejczyk Ewa 2a (LO-50)    | Nie |           |   |     |                                                                                                    |  |  |  |  |
|                |   | Kosińska Katarzyna 2a (LO-50)   | Nie |           |   |     |                                                                                                    |  |  |  |  |
|                |   | Kwapisz Natalia 2a (LO-50)      | Nie |           |   |     |                                                                                                    |  |  |  |  |
|                |   | Kwidziński Jan 2a (LO-50)       | Nie |           |   |     |                                                                                                    |  |  |  |  |
|                |   | Mieta Daniel Maciej 2a (LO-50)  | Nie |           |   |     |                                                                                                    |  |  |  |  |
|                |   |                                 |     | 🗸 Zapisz  | 0 | Anı | ıluj                                                                                                    |  |  |  |  |

### 6. Zapisz zmiany, klikając przycisk Zapisz.

Uczeń pozostanie na liście uczniów, ale zostanie przekreślony.

| 🐻 Dane dziennika            | Zmień listę uczniów |                             |  |  |  |  |  |  |  |  |  |  |
|-----------------------------|---------------------|-----------------------------|--|--|--|--|--|--|--|--|--|--|
| 🗟 Ustawienia dziennika      | Nr                  | Nazwisko i imiona uczniów   |  |  |  |  |  |  |  |  |  |  |
| >> Uczniowie                | 1                   | Rartezak Patrycja           |  |  |  |  |  |  |  |  |  |  |
| >> Przedmioty i nauczyciele | -                   |                             |  |  |  |  |  |  |  |  |  |  |
| >> Programy nauczania       | 2                   | Borowski Kacper Maksymilian |  |  |  |  |  |  |  |  |  |  |
| >> Grupy                    | 3                   | Grzeszczuk Ewelina Kinga    |  |  |  |  |  |  |  |  |  |  |
| >> Uczniowie i przedmioty   | 4                   | Jasińska Beata Kamila       |  |  |  |  |  |  |  |  |  |  |
| >> Dyżurni                  | 5                   | <del>Jarzębina Piotr</del>  |  |  |  |  |  |  |  |  |  |  |
| >> Dodatkowe informacje     | 6                   | Kalinowska Ewa              |  |  |  |  |  |  |  |  |  |  |
|                             | 7                   | Kamińska Justyna            |  |  |  |  |  |  |  |  |  |  |

Na stronie **Frekwencja**, w wierszu ucznia zostanie zablokowane wprowadzanie frekwencji po dacie opuszczenia liceum (blokada prezentowana jest poprzez wyszarzenie komórek w wierszu ucznia).

| 6  | Dane dziennika      | << | 11.0 | 9 - 17.09 | 9 2017 🔄 >>> 💸 Zmień         | frekw | encję | Pod | sumow | anie fr  | ekwend | cji 🥡 | ) Dwu | krotne | e klikni | ięcie v | ve wpi: | s frekv | vencji | powo    | duje w | ryświe | tlenie | histori | i wpise |
|----|---------------------|----|------|-----------|------------------------------|-------|-------|-----|-------|----------|--------|-------|-------|--------|----------|---------|---------|---------|--------|---------|--------|--------|--------|---------|---------|
| »> | Opis dziennika      |    |      |           |                              |       |       |     |       |          |        |       |       |        |          |         |         |         |        |         |        |        |        |         | -       |
| >> | Tematy              |    |      | Nr        | Uczeń                        |       |       |     | Ponie | edziałel | 11.09  | .2017 |       |        |          |         |         |         | W      | torek 1 | 2.09.2 | 017    |        |         |         |
| >> | Tematy przedmiotami |    |      |           |                              | 1     | 2     | 3   | 4     | 5        | 6      | 7     | 8     | 9      | 10       | 1       | 2       | 3       | 4      | 5       | 6      | 7      | 8      | 9       | 10      |
| >> | Frekwencia          | 2  |      | 1         | Bartczak Patrycja            | •     | •     | •   | •     | •        | •      | •     |       |        |          | -       | -       | -       | -      | -       | -      |        |        |         |         |
|    | Oceny histore       | 2  |      | 2         | Borowski Kacper, Maksymilian | u     | u     | u   | u     | u        | u      | u     |       |        |          | •       | •       | •       | •      | •       | •      |        |        |         |         |
|    | Oceny Diezące       | 0  |      | 3         | Grzeszczuk Ewelina, Kinna    |       |       |     |       |          |        |       |       |        |          |         | •       | •       | •      |         |        |        |        |         |         |
| "  | Sprawdziany         | -  |      | -         |                              |       |       |     |       |          |        |       |       |        |          |         |         |         |        |         |        |        |        |         |         |
| >> | Zadania domowe      | 2  |      | 4         | Jasińska Beata, Kamila       | -     | •     | •   | •     | •        | •      | •     |       |        |          | •       | •       | •       | •      | •       | •      |        |        |         |         |
| >> | Oceny śródroczne    | 2  |      | 5         | <del>Jarzębina Piotr</del>   | •     | •     | •   | •     | •        | •      | •     |       |        |          |         |         |         |        |         |        |        |        |         |         |
|    | i roczne            | 2  |      | 6         | Kalinowska Ewa               | s     | •     | •   | •     | z        | z      | z     |       |        |          | •       | •       | •       | •      | •       | •      |        |        |         |         |
|    | Oceny zachowania    | 2  |      | 7         | Kamińska Justyna             | •     | •     | •   | •     | •        | •      | •     |       |        |          | u       | u       | u       | u      | u       | u      |        |        |         |         |
| >> | Uwagi               | -  |      |           |                              |       |       |     |       |          |        |       |       |        |          |         |         |         |        |         |        |        |        |         |         |
| >> | Plan oddziału       | 2  |      | 8         | Kawka Kalina, Mirella        | •     | •     | •   | •     | •        | •      | •     |       |        |          | •       | •       | •       | •      | •       | •      |        |        |         |         |

### Dopisanie ucznia do dziennika oddziału technikum

- 1. Zaloguj się do systemu Dziennik VULCAN jako wychowawca oddziału 2at i uruchom moduł Dziennik.
- 2. Przejdź do widoku Dziennik/ Dziennik oddziału i wybierz oddział w drzewie danych.
- 3. W panelu z zakładkami stron dziennika w sekcji Ustawienia dziennika wybierz pozycję Uczniowie.
- 4. Kliknij przycisk Zmień listę uczniów.
- 5. W oknie **Zmiana uczniów** zaznacz ucznia na liście po lewej stronie i kliknij przycisk i, aby przenieś go na listę po prawej stronie.

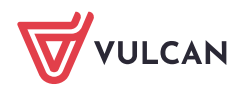

| Zmiana uczniów             |                             |                             |           |            | ×    |
|----------------------------|-----------------------------|-----------------------------|-----------|------------|------|
| Pokaż                      |                             | Uczeń                       | Skreślony |            |      |
| Uczeń                      |                             | Bartecka Emilia 2at (T-50)  | Nie       |            |      |
| Jarzebina Piotr 2at (T-50) |                             | Czebaczek Łukasz 2at (T-50) | Nie       | $\sim$     |      |
|                            |                             | Dennik Jakub 2at (T-50)     | Nie       |            |      |
|                            |                             | Dobijak Hubert 2at (T-50)   | Nie       |            |      |
|                            |                             | Dorsz Artur 2at (T-50)      | Nie       |            |      |
|                            | Głowacica Patryk 2at (T-50) | Głowacica Patryk 2at (T-50) | Nie       |            | Ŷ    |
|                            |                             | Makrela Rafał 2at (T-50)    | Nie       |            |      |
|                            | Èn                          | Miecznik Albert 2at (T-50)  | Nie       |            | H    |
|                            |                             | Karaś Filip 2at (T-50)      | Nie       | reślony    | H    |
|                            |                             | Karp Daniel 2at (T-50)      | Nie       |            | *    |
|                            |                             | Kiełb Patryk 2at (T-50)     | Nie       |            |      |
|                            |                             | Koleń Patryk 2at (T-50)     | Nie       |            |      |
|                            |                             | Lisica Łukasz 2at (T-50)    | Nie       |            |      |
|                            |                             | Łosoś Przemysław 2at (T-50) | Nie       |            |      |
|                            |                             | Głowacz Bartosz 2at (T-50)  | Nie       |            |      |
|                            |                             | Golec Rafał 2at (T-50)      | Nie       | *          |      |
|                            |                             |                             | 🗸 Za      | apisz 🚫 An | uluj |

# Jeśli uczeń nie jest podpowiadany na liście po lewej stronie, to wyszukaj go, wpisując jego nazwisko w polu nad listą i klikając przycisk **Pokaż**.

Za pomocą przycisków ze strzałkami, po prawej stronie okna, możesz ustawić kolejność uczniów na liście.

6. Kliknij przycisk **Zapisz**.

Uczeń pojawi się w dzienniku oddziału technikum.

- 7. Przypisz ucznia do właściwych grup zajęciowych.
  - Przejdź w dzienniku na stronę Grupy.
  - Kliknij przycisk Zmień przynależność.
  - W oknie **Edycja przynależności** przypisz ucznia do odpowiednich grup zajęciowych.

| Edycja przynależności           |                 |                  |              |                |             |                  |                 |             |                 |                  |                 |                |              |             |             |              |              |               |                  |               |                 | ×               |
|---------------------------------|-----------------|------------------|--------------|----------------|-------------|------------------|-----------------|-------------|-----------------|------------------|-----------------|----------------|--------------|-------------|-------------|--------------|--------------|---------------|------------------|---------------|-----------------|-----------------|
|                                 | Bartecka Emilia | Czebaczek Łukasz | Dennik Jakub | Dobijak Hubert | Dorsz Artur | Głowacica Patryk | Głowacz Bartosz | Golec Rafał | Gorbusza Angela | Iglicznia Łukasz | Jarzębina Piotr | Jazgarz Oliwia | Jesiotr Adam | Karaś Filip | Karp Daniel | Kiełb Patryk | Koleń Patryk | Lisica Łukasz | Łosoś Przemysław | Makrela Rafał | Miecznik Albert |                 |
| Języki obce gr.1 (JO1)          | 0               | 0                | 0            | 0              |             | 0                | 0               |             |                 | 0                |                 |                |              |             |             | 0            | 0            | 0             | 0                |               |                 |                 |
| Języki obce gr.2 (JO2)          |                 |                  |              |                | 0           |                  |                 | 0           | 0               |                  | ۲               | ٢              | 0            | 0           | 0           |              |              |               |                  | 0             | 0               |                 |
| Przedmioty zawodowe gr.1 (ZAW1) | 0               | 0                | 0            | 0              | 0           | 0                | 0               | 0           | 0               | 0                |                 |                | -            | _           | -           |              | -            | -             |                  |               |                 |                 |
| Przedmioty zawodowe gr.2 (zwy2) |                 |                  |              |                |             |                  |                 |             |                 |                  | 0               |                | 0            | 0           | 0           | 0            | 0            | 0             | 0                | 0             | •               | C <sub>2</sub>  |
|                                 |                 |                  |              |                |             |                  |                 |             |                 |                  |                 |                |              |             |             |              |              |               |                  |               | <b>√</b> 2      | Zapisz 🚫 Anuluj |

Zamknij okno, zapisując zmiany.

W tabeli frekwencji możliwe będzie edytowanie frekwencji ucznia od dnia przyjęcia do technikum. Wcześniejszy okres zostanie zablokowany do edycji i wyszarzony.

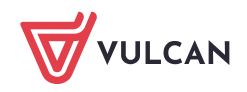

| 🔓 Dane dziennika             | << | 11.09 - 17.0 | 9 2017 🔄 >> 🛃    | Zmień frekw | encję | Pod                   | sumow | ranie fr | ekwen | cji 🕧 | ) Dwu | ikrotne | e klikni | ięcie v | ve wpi | s frek | wencji | powo | duje v | ryświe | tlenie | histor | rii wpis |
|------------------------------|----|--------------|------------------|-------------|-------|-----------------------|-------|----------|-------|-------|-------|---------|----------|---------|--------|--------|--------|------|--------|--------|--------|--------|----------|
| >> Opis dziennika            |    |              |                  |             |       |                       |       |          |       |       |       |         |          |         |        |        |        | ·    | -      | ·      |        |        |          |
| >> Tematy                    |    | Nr           | Uczeń            | _           |       | Poniedziałek 11.09.20 |       |          |       |       |       |         |          |         |        |        |        |      |        |        |        |        |          |
| >> Tematy przedmiotami       |    |              |                  | 1           | 2     | 3                     | 4     | 5        | 6     | 7     | 8     | 9       | 10       | 1       | 2      | 3      | 4      | 5    | 6      | 7      | 8      | 9      | 10       |
| >> Frekwencja                | 2  | 1            | Bartecka Emilia  | s           | •     | •                     | •     | •        | •     | •     | •     |         |          | •       | •      | •      | •      | •    | •      | •      |        |        |          |
| ›› Oceny bieżące             | 2  | 2            | Czebaczek Łukasz | •           | •     | •                     | •     | ٠        | •     | •     | •     |         |          | ٠       | ٠      | •      | ٠      | ٠    | •      | ٠      |        |        |          |
| >> Sprawdziany               | 2  | 3            | Dennik Jakub     | -           | -     | -                     | -     | -        | -     | -     | -     |         |          | -       | -      | -      | -      | -    | -      | -      |        |        |          |
| >> Zadania domowe            | 2  | 4            | Dobijak Hubert   | •           | •     | •                     | •     | •        | •     | •     | •     |         |          | •       | •      | •      | •      | •    | •      | •      |        |        |          |
| >>> Oceny śródroczne         | 2  | 5            | Dorsz Artur      | •           | •     | •                     | •     | •        | •     | •     | •     |         |          | •       | •      | •      | •      | •    | •      | •      |        |        |          |
| i roczne                     | 2  | 6            | Głowacica Patryk | u           | u     | u                     | u     | u        | u     | u     | u     |         |          | u       | u      | u      | u      | u    | u      | u      |        |        |          |
| >> Oceny zacnowania          | 2  | 7            | Głowacz Bartosz  | •           | •     | •                     | •     | •        | •     | •     |       |         |          | •       | •      | •      | •      |      | •      | •      |        |        |          |
| >> Uwagi<br>>> Blan oddziału | 2  | 8            | Golec Rafał      | s           | •     | •                     | •     | •        | •     | z     | z     |         |          | •       | •      | •      | •      | •    | •      | •      |        |        |          |
| >> Wycieczki                 | 2  | 9            | Gorbusza Angela  | •           | •     | •                     | •     | •        | •     | •     | •     |         |          | s       | •      | •      | •      | •    | •      | •      |        |        |          |
| >> Wydarzenia                | 2  | 10           | Iglicznia Łukasz | •           | •     | •                     | •     | •        | •     | •     | •     |         |          | •       | •      | •      | •      | •    | •      | •      |        |        |          |
| >> Kontakty z rodzicami      | 2  | 11           | Jarzębina Piotr  |             |       |                       |       |          |       |       |       |         |          | •       | •      | •      | •      | •    | •      | •      |        |        |          |
| >> Obserwacje                | 0  | 12           | Jazgarz Oliwia   | •           | •     | •                     | •     | •        | •     | •     | •     |         |          | •       | •      | •      | •      | •    | •      | •      |        |        |          |
| >> Kontrola dziennika        | 2  | 13           | Jesiotr Adam     | •           | •     | •                     | •     | •        | •     | ns    | ns    |         |          | •       | •      | •      | •      | •    | •      | •      |        |        |          |
| 🗟 Ustawienia dziennika       | 2  | 14           | Karaś Filip      | •           | •     | •                     | •     | •        | •     | •     | •     |         |          | •       | •      | •      | •      | z    | z      | z      |        |        |          |
|                              | 2  | 15           | Karp Daniel      | •           | •     | •                     | •     | •        | •     | •     | •     |         |          | •       | •      | •      | •      | •    | •      | •      |        |        |          |

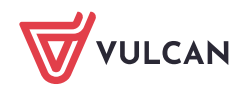